# Consulta de cotações no Quiver

Na página inicial do Quiver em menu selecione a opção **VENDAS** 

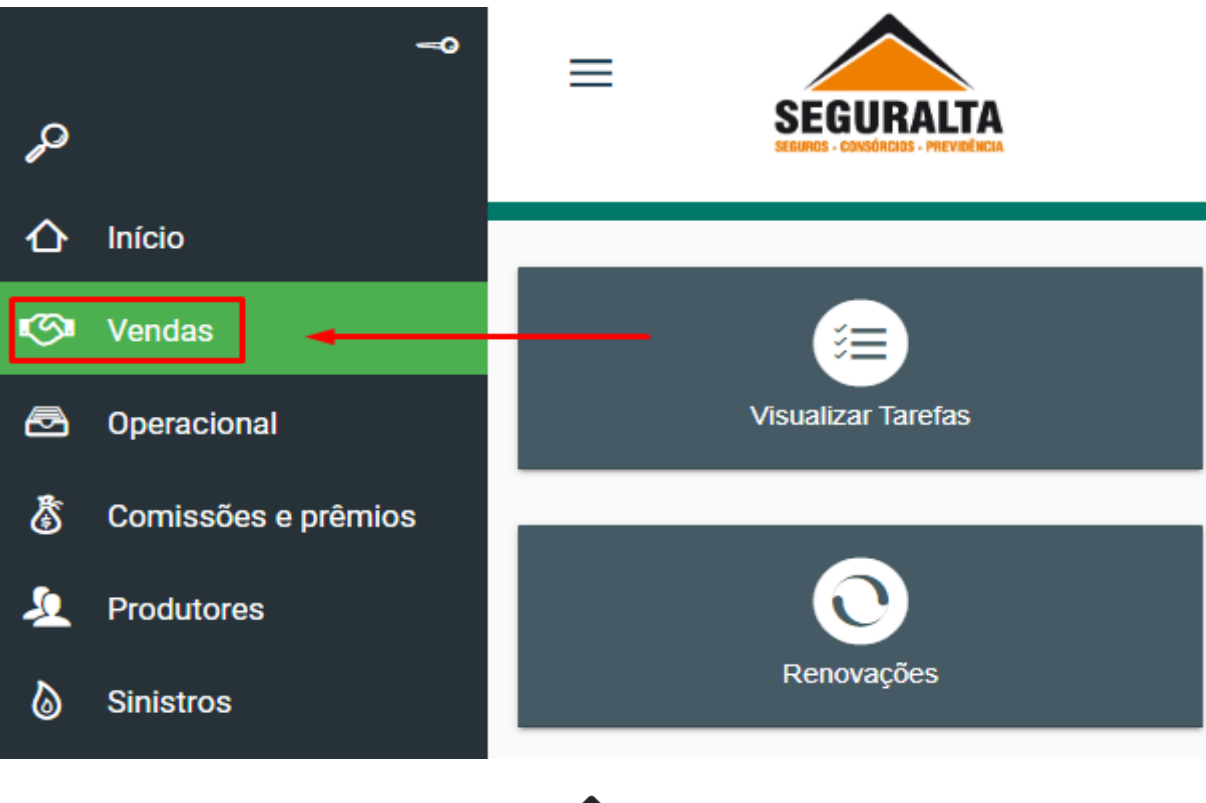

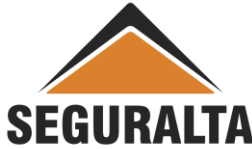

#### Clique em **PROCESSOS** e na opção **Acompanhamento** selecione **Painel de negócios**

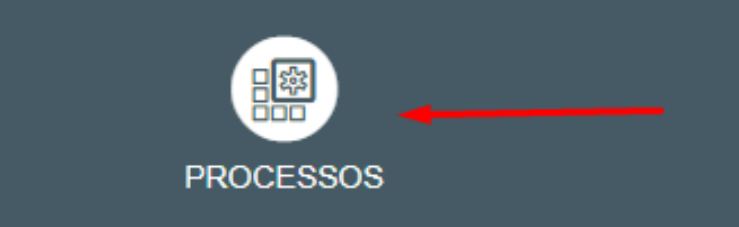

#### PROCESSOS

| Novo orçamento                                     |   |  |  |  |  |  |  |
|----------------------------------------------------|---|--|--|--|--|--|--|
| lenovações e Agendamentos                          |   |  |  |  |  |  |  |
| mportação de orçamentos - Acompanhamento de Vendas |   |  |  |  |  |  |  |
| Acompanhamento                                     |   |  |  |  |  |  |  |
| Painel de negócios                                 | ☆ |  |  |  |  |  |  |
| Consultar tarefas                                  | ☆ |  |  |  |  |  |  |
| Consultar as minhas tarefas pendentes              | ☆ |  |  |  |  |  |  |
| Consultar as minhas tarefas concluídas             | ☆ |  |  |  |  |  |  |
| Consultar as tarefas delegadas por mim             |   |  |  |  |  |  |  |
|                                                    |   |  |  |  |  |  |  |

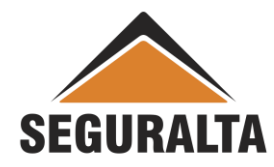

Em Painel de negócios informe **Data negócio de/até,** selecione o filtro desejado **"Em Andamento/Negócio Perdido/Negócio Fechado",** Filtrar tipo de negócio **"Todos/Novos/Renovações/etc"** e clique em **PESQUISAR** 

| vel                                                                              |           | x •                                                | Divisão (branco = todas)                                          |                | ()<br>() | 🔲 Somente tarefas atrasadas .🚺                                                                                                    |
|----------------------------------------------------------------------------------|-----------|----------------------------------------------------|-------------------------------------------------------------------|----------------|----------|----------------------------------------------------------------------------------------------------|
| ata negócio de até<br>11/05/2022 3<br>bólice<br>ttrar por: Nome<br>Nome/CPF/ × ▼ | 1/05/2022 | Célula (branco = todas)<br>Situação do orçamento ( | x ت<br>branco = todos)<br>در<br>Tipo pessoa<br>آو Física Jurídica | CPF            | «)       | <ul> <li>Em Andamento</li> <li>Negócio Perdido</li> <li>Negócio Fechado</li> <li>Reagendamentos (Somente consulta)</li> <li>Simulação Encerrada</li> <li>Somente cotação encaminhada .X</li> </ul> |
| Filtrar tipos de négocio<br>TODOS OS NEGÓCI                                      | OS NOVOS  | RENOVAÇÕES                                         | ENDOSSOS AGENDAM                                                  | ENTOS CAPTAÇÃO |          | Modo de visualização                                                                                                    |

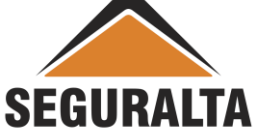

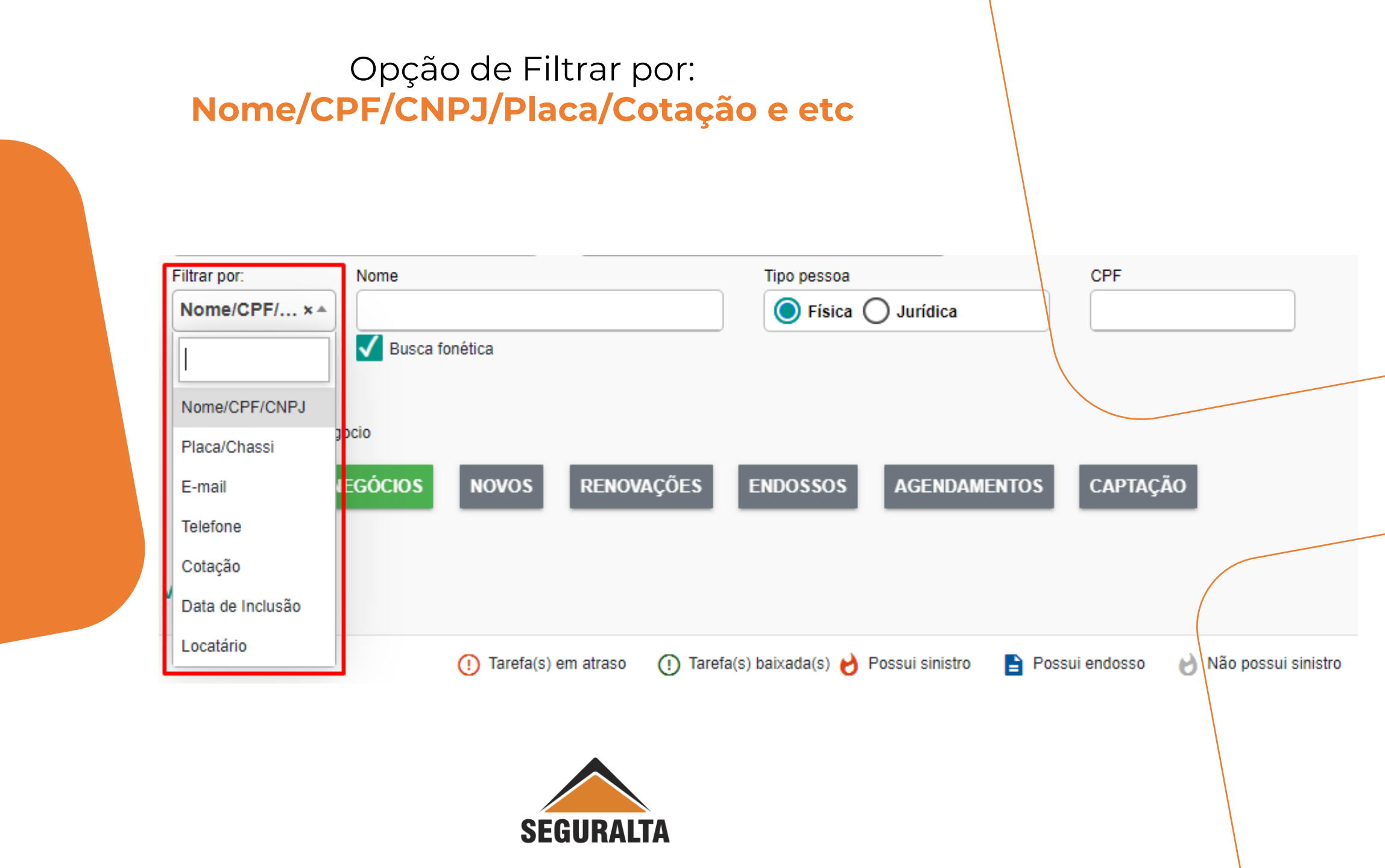

### Permitido alterar o Modo de visualização para Cards, Kanban ou Lista

| Divisão (branco =<br>x  Célula (branco = todas)<br>Situação do orçamento (branco = todos)<br>Tipo pessoa<br>Tipo pessoa<br>Física O J | Nome do Padrão       | <ul> <li>Somente tarefas atrasadas .</li> <li>Somente tarefas atrasadas .</li> <li>Em Andamento</li> <li>Negócio Perdido</li> <li>Negócio Fechado</li> <li>Reagendamentos (Somente consulta)</li> <li>Simulação Encerrada</li> <li>Somente cotação encaminhada .</li> </ul> |
|----------------------------------------------------------------------------------------------------|----------------------|----------------------------------------------------------------------------------------------------|
| RENOVAÇÕES ENDOSSOS A                                                                                                    | GENDAMENTOS CAPTAÇÃO | Modo de visualização                                                                                                    |
|                                                                                                    | SEGURALTA            |                                                                                                    |

# Visualização por Cards

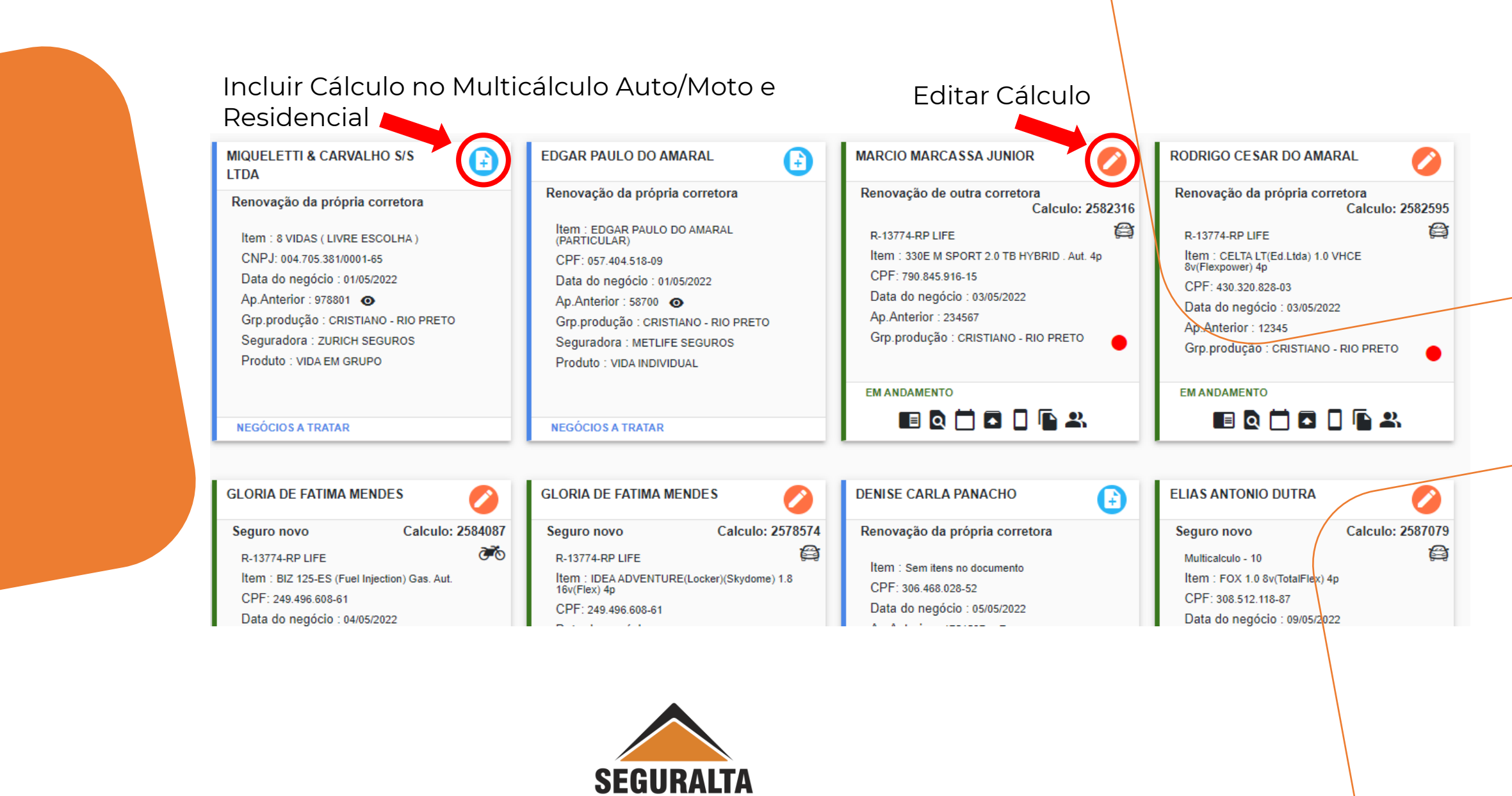

## Visualização Kanban

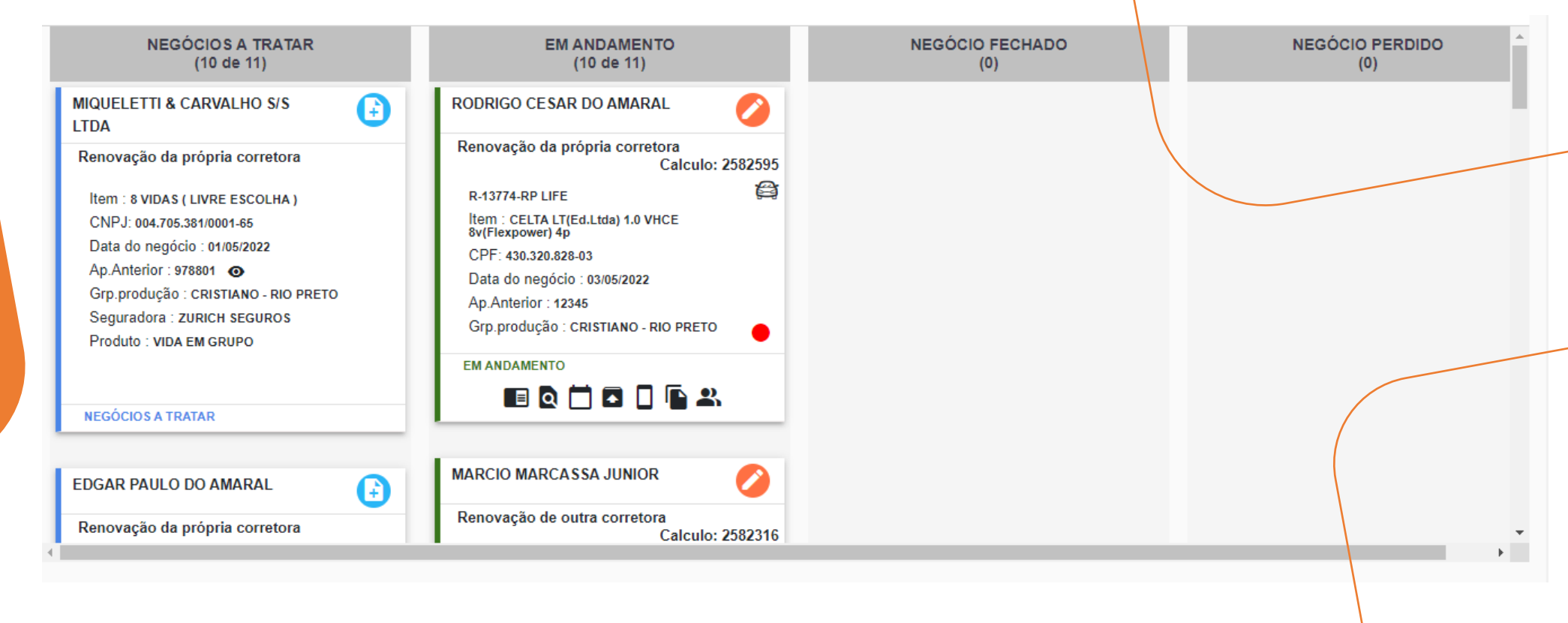

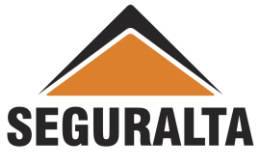

# Visualização em Lista

| C | Data negócio 🔨 | Segurado 💲                        | CPF/CNPJ 💲          | Ramo              | Item                                                 | Situação ≎           | Tipo de negócio                         | Grupo de produção 💲   | Calculo 🗘 | Apólice<br>Anterior |   |
|---|----------------|-----------------------------------|---------------------|-------------------|------------------------------------------------------|----------------------|-----------------------------------------|-----------------------|-----------|---------------------|---|
|   | 01/05/2022     | MIQUELETTI &<br>CARVALHO S/S LTDA | 004.705.381/0001-65 |                   | 8 VIDAS ( LIVRE ESCOLHA )                            | NEGÓCIOS A<br>TRATAR | Renovação<br>da<br>própria<br>corretora | CRISTIANO - RIO PRETO | 0         | 978801              | 0 |
| 0 | 01/05/2022     | EDGAR PAULO DO<br>AMARAL          | 057.404.518-09      |                   | EDGAR PAULO DO AMARAL<br>(PARTICULAR)                | NEGÓCIOS A<br>TRATAR | Renovação<br>da<br>própria<br>corretora | CRISTIANO - RIO PRETO | 0         | 58700               | 0 |
| 0 | 03/05/2022     | •••  MARCIO MARCASSA JUNIOR       | 790.845.916-15      | R-13774-RP LIFE 😭 | 330E M SPORT 2.0 TB HYBRID .<br>Aut. 4p              | EM<br>ANDAMENTO      | Renovação<br>de outra<br>corretora      | CRISTIANO - RIO PRETO | 2582316   | 234567              |   |
| 0 | 03/05/2022     | •••  RODRIGO CESAR DO AMARAL      | 430.320.828-03      | R-13774-RP LIFE 😭 | CELTA LT(Ed.Ltda) 1.0 VHCE<br>8v(Flexpower) 4p       | EM<br>ANDAMENTO      | Renovação<br>da<br>própria<br>corretora | CRISTIANO - RIO PRETO | 2582595   | 12345               |   |
| 0 | 04/05/2022     | •••  GLORIA DE FATIMA MENDES      | 249.496.608-61      | R-13774-RP LIFE 💏 | BIZ 125-ES (Fuel Injection) Gas.                     | EM<br>ANDAMENTO      | Seguro<br>novo                          | CRISTIANO - RIO PRETO | 2584087   |                     |   |
| 0 | 04/05/2022     | •••  GLORIA DE FATIMA MENDES      | 249.496.608-61      | R-13774-RP LIFE 😭 | IDEA ADVENTURE(Locker)<br>(Skydome) 1.8 16v(Flex) 4p | EM<br>ANDAMENTO      | Seguro<br>novo                          | CRISTIANO - RIO PRETO | 2578574   |                     |   |
| • | 05/05/2022     | DENISE CARLA<br>PANACHO           | 306.468.028-52      |                   | Sem itens no documento                               | NEGÓCIOS A<br>TRATAR | Renovação<br>da<br>própria<br>corretora | CRISTIANO - RIO PRETO | 0         | 1751587             | 0 |

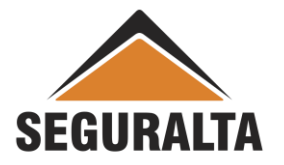

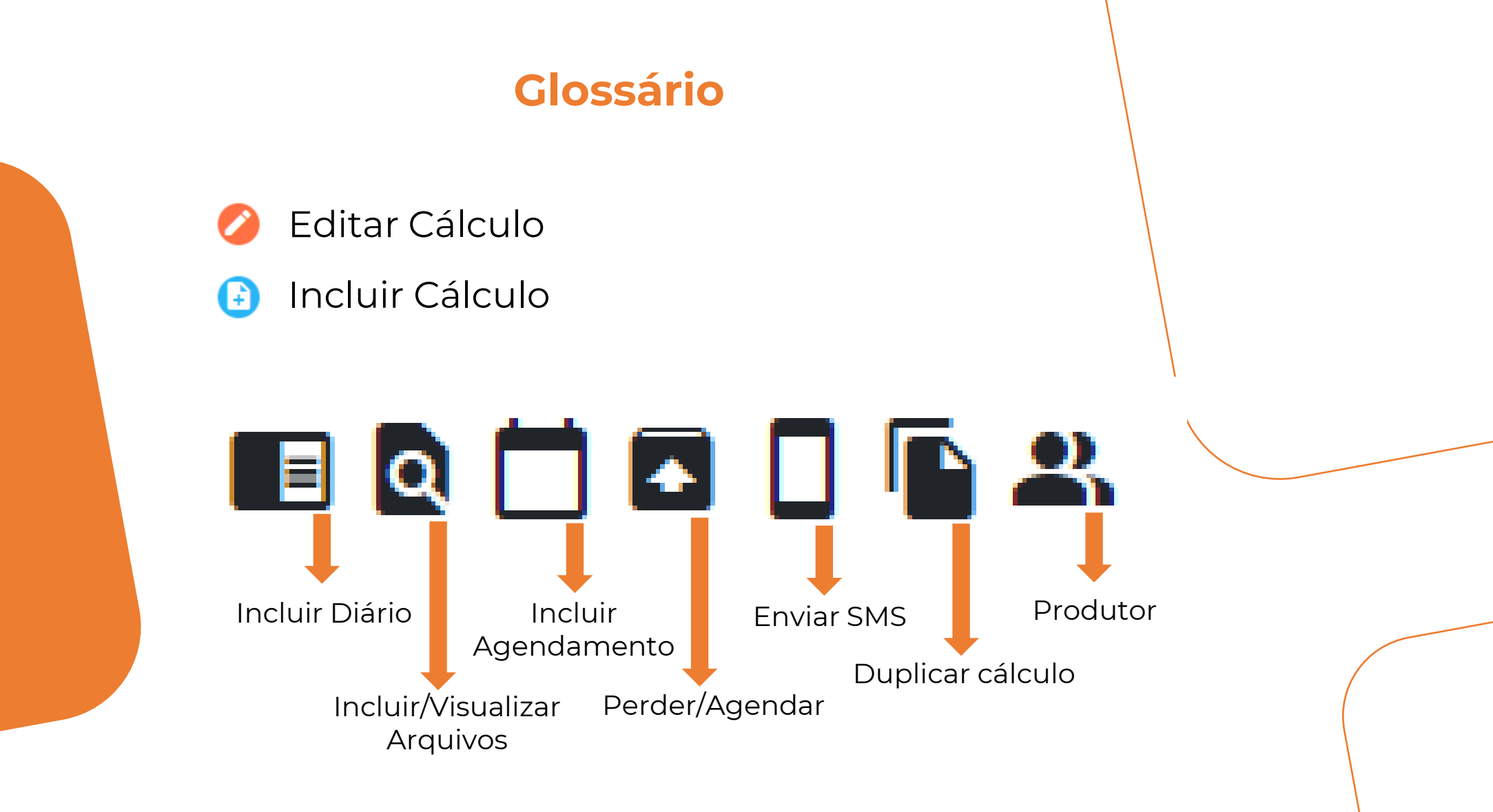

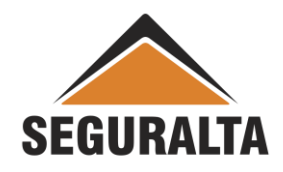